# **Jobspreader Analytics** Anleitung zur Einbindung

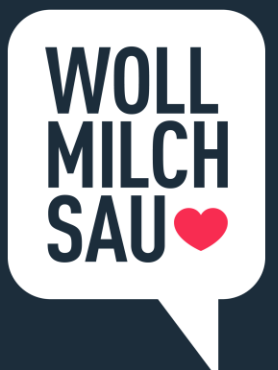

# In 4 Schritten zur Einbindung

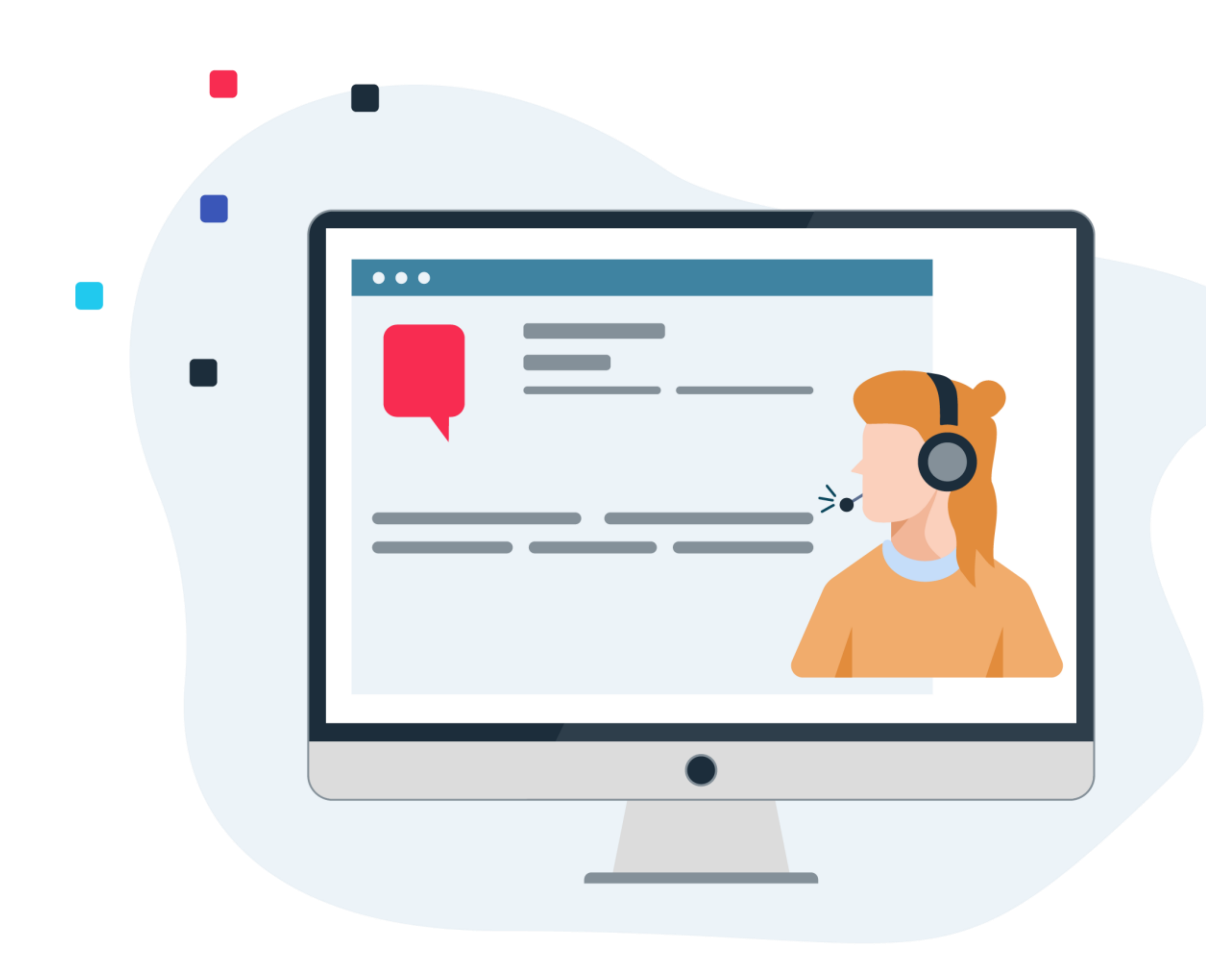

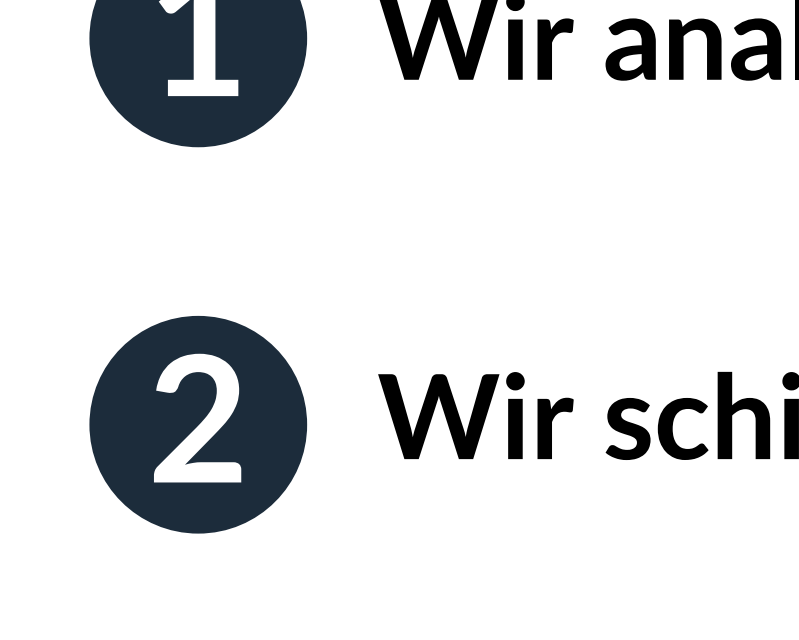

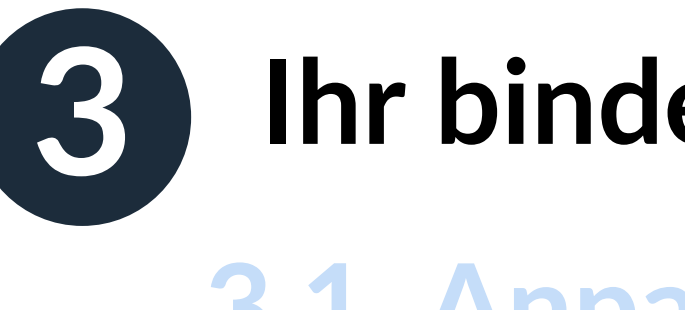

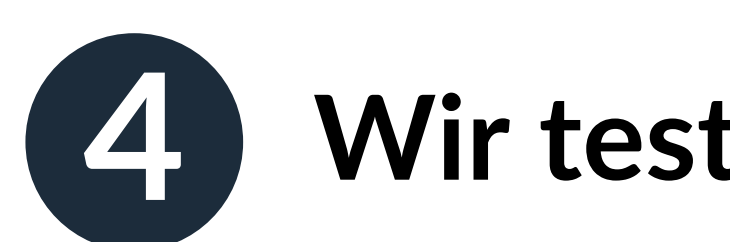

- Wir analysieren, was gemessen werden kann
- Wir schicken euch den Code zu
- Ihr bindet den Code ein
- **3.1. Anpassung Content Security Policy (bei Bedarf)** 
  - Wir testen die Einbindung

## Schritt 1:

Wir analysieren, was gemessen werden kann

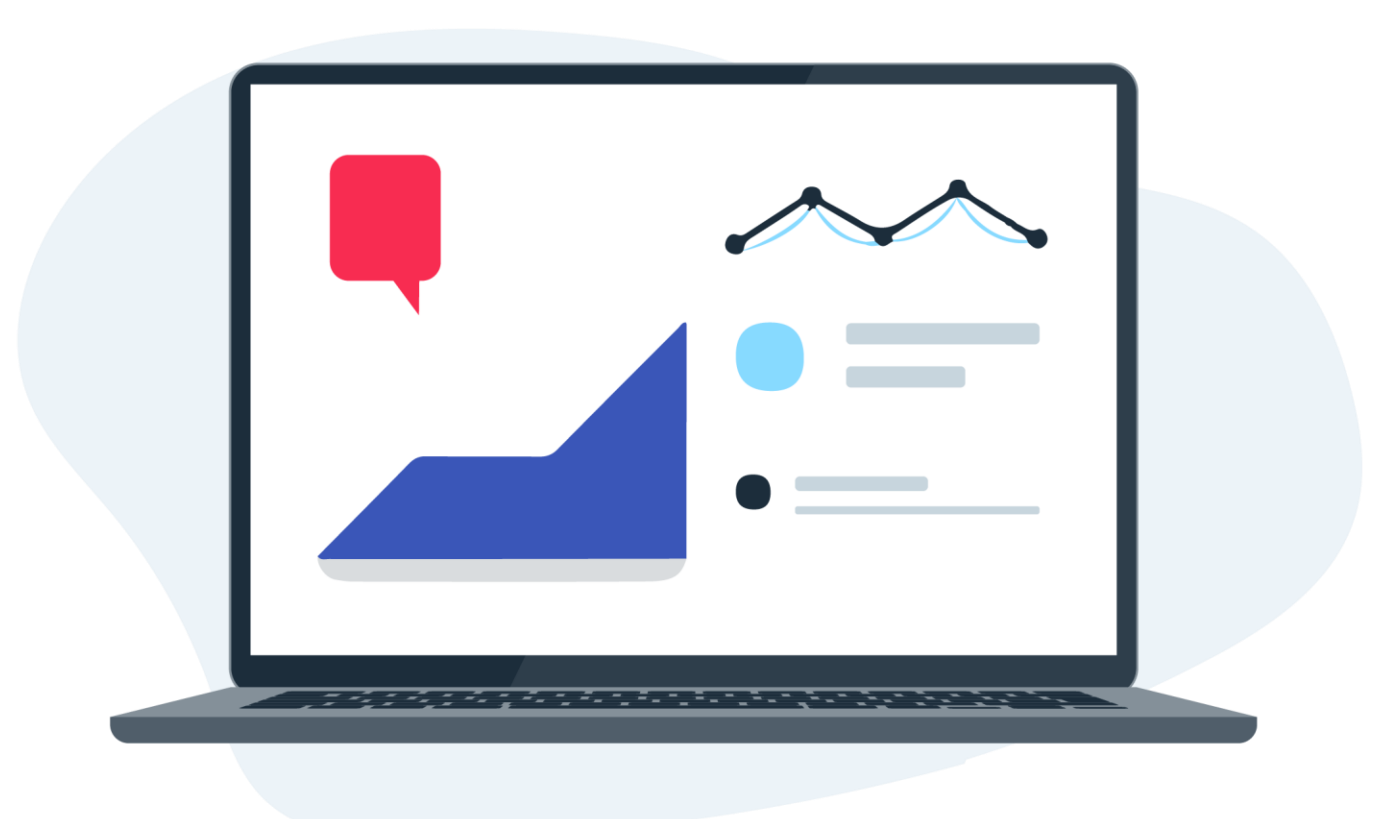

Was ihr auf euren Seiten mit Jobspreader Analytics messen könnt und was nicht, ist von Unternehmen zu Unternehmen unterschiedlich.

Daher schaut ihr euch gemeinsam mit eurem Berater im ersten Schritt an, was getrackt werden soll und kann, wo der Jobspreader Analytics Code überall eingebunden werden soll und wen wir dafür ins Boot holen müssen.

Welches ATS verwendet ihr?

Wen müssen wir ins Boot holen?

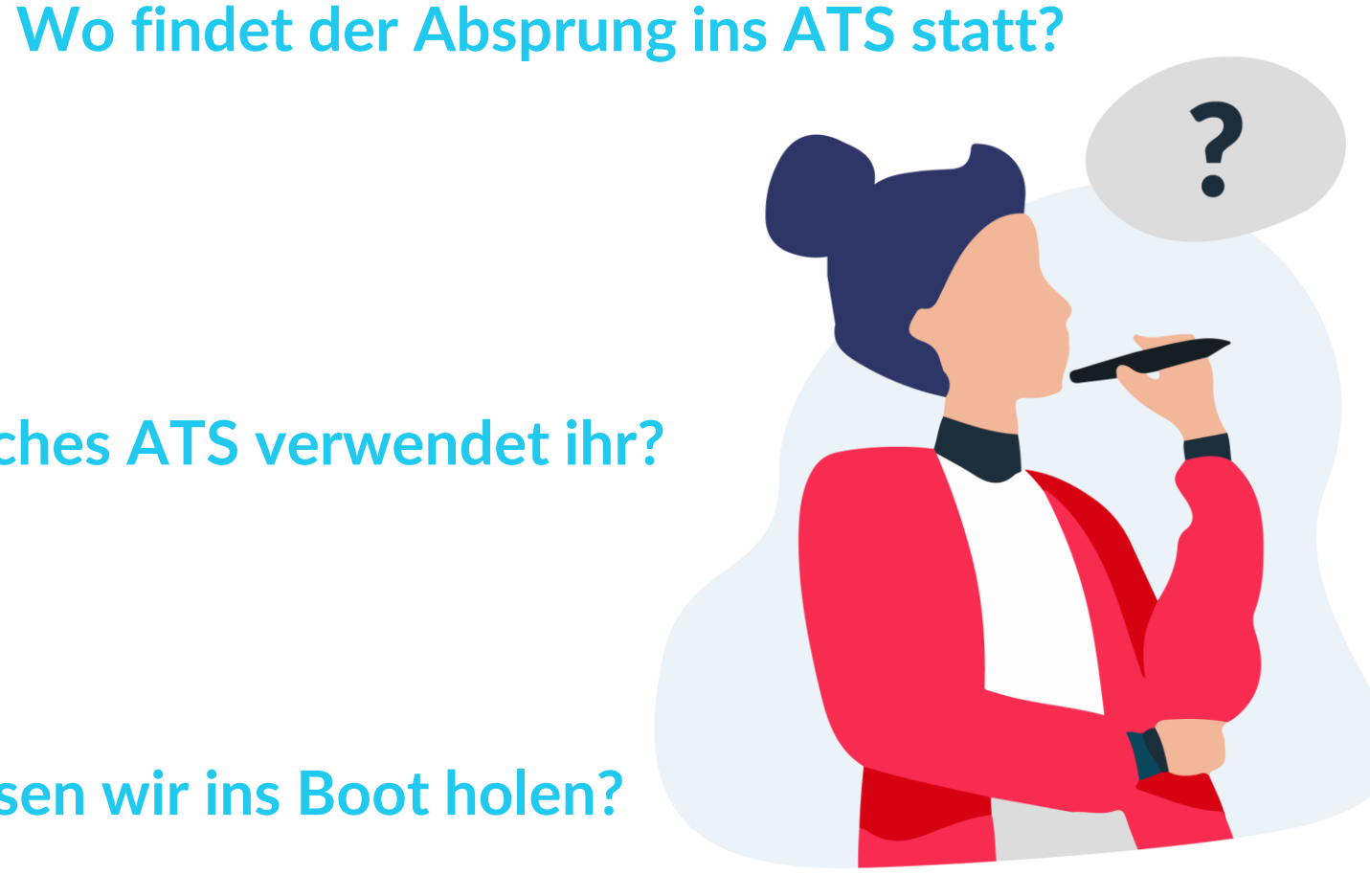

Auf was müssen wir achten?

Wo müssen wir JS Analytics überall einbinden?

### Schritt 2: Wir schicken euch den Code zu

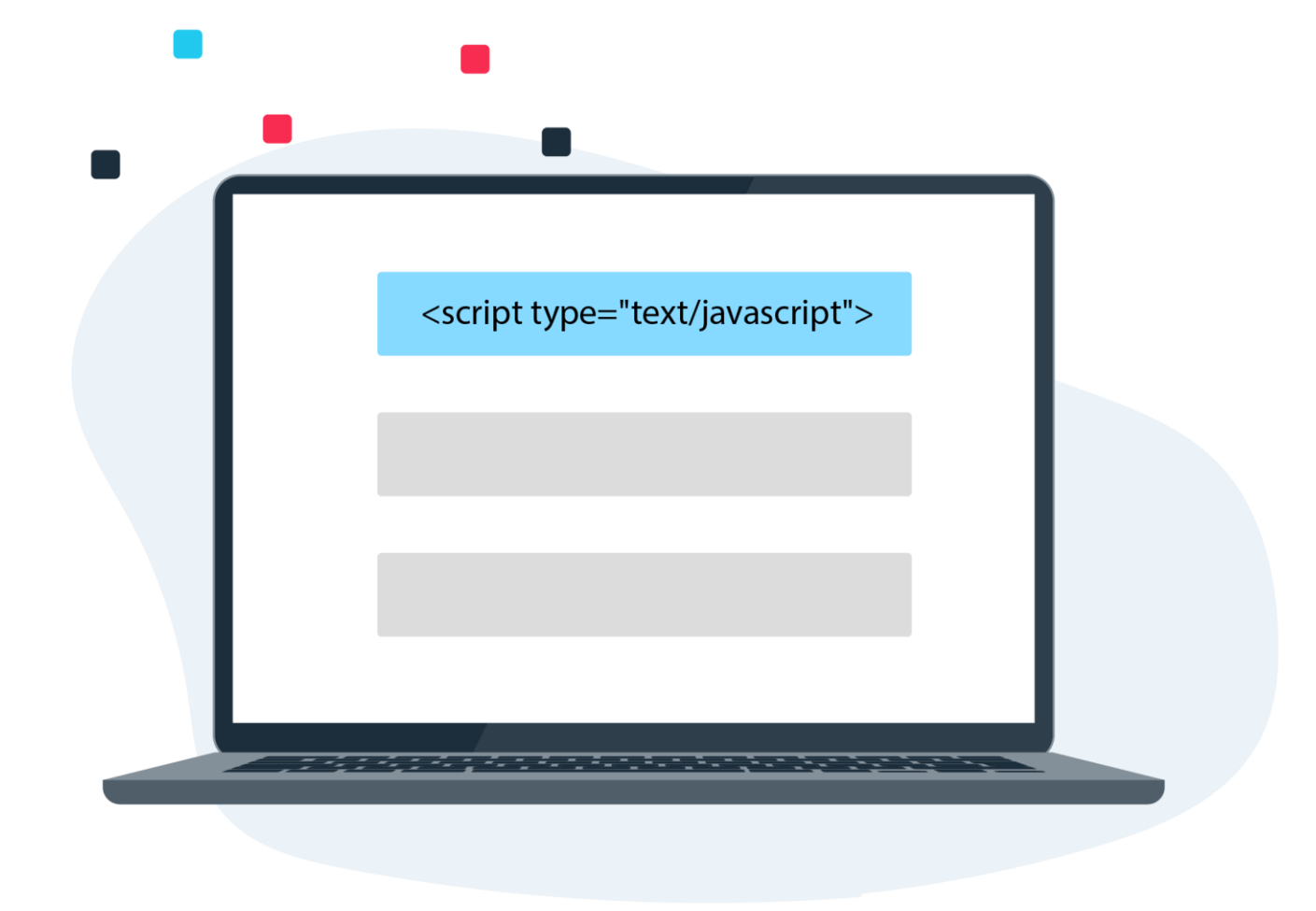

Im zweiten Schritt erstellen wir für euch euren JS **Analytics Code** (Javascript) und schicken ihn euch zu.

Je nachdem, ob und wann euer Bewerbermanagementsystem (ATS) auf eurer Seite auftaucht, **muss dieser Code auf unterschiedlichen Seiten eingebunden** werden. Wen ihr dafür in eurem Fall ins Boot holen müsst, zeigen wir euch in Schritt 3.

#### So in etwa sieht der Javascript-Code aus, den wir euch senden:

<script type="text/javascript"> var jobspreader\_se = document.createElement('script'); jobspre',ader\_se.setAttribute('id'jobspreader-js'); jobspreader\_se.setAttribute('type','text/javascript'); jobspreader\_se.setAttribute('src','https://jobspreader.com/pxl/script.min.js?jsappid=[Nummer ]&ts='+Date.now()); document.getElementsByTagName('body')[0].appendChild(jobspreader\_se); </script>

#### Wo genau muss der Code eingebunden werden?

Egal ob interne IT-Abteilung oder ATS Anbieter: Bitte gebt euren Ansprechpartnern den Hinweis, den Code am besten in den Footer von allen relevanten Seiten einzufügen (bevor der Body Tag endet (</body>)).

Falls das bei euch nicht möglich ist, schicken wir euch alternativ auch einen Code für den Header (<head> tag) mit.

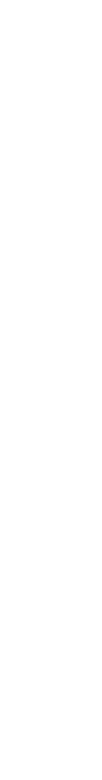

### **Schritt 3:** Ihr bindet den Code ein

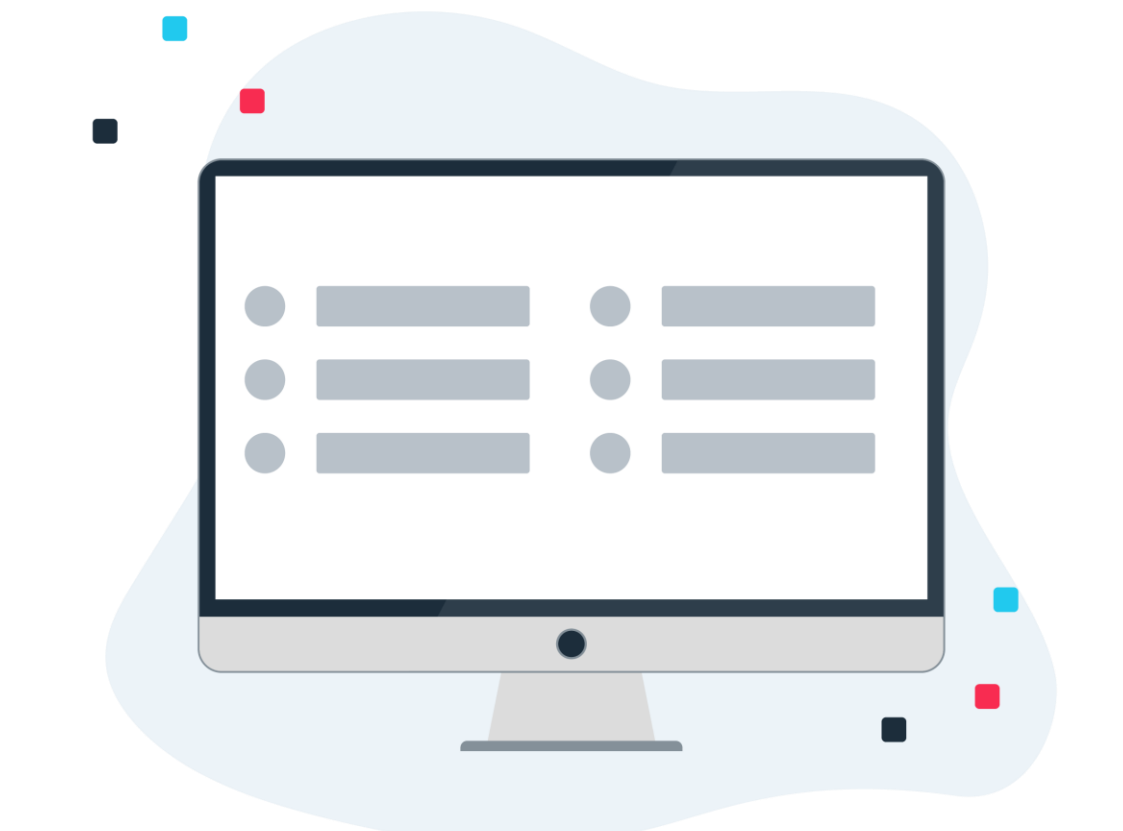

#### Eure gesamte Candidate Journey findet auf eurer eigenen Karriereseite statt?

Super, der Jobspreader Analytics Code muss lediglich auf den entsprechenden Seiten im Quellcode eurer eigenen Karriereseite eingepflegt werden. Diejenigen, die eure Karriereseite verwalten (z. B. interne IT- oder Marketingabteilung, Agentur) können euch den Analytics Code einbauen.

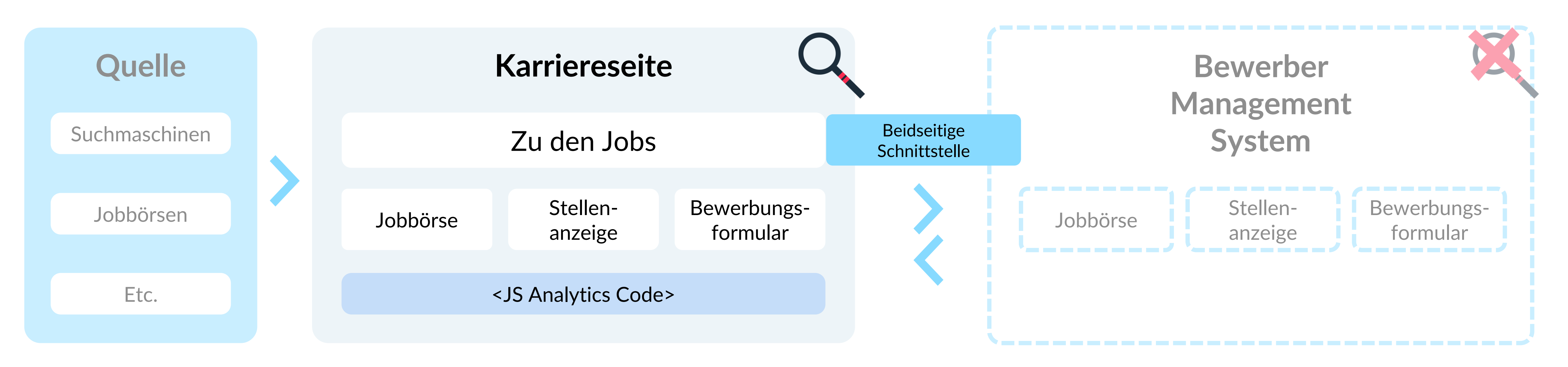

## Schritt 3.1:

### **Anpassung Content Security Policy**

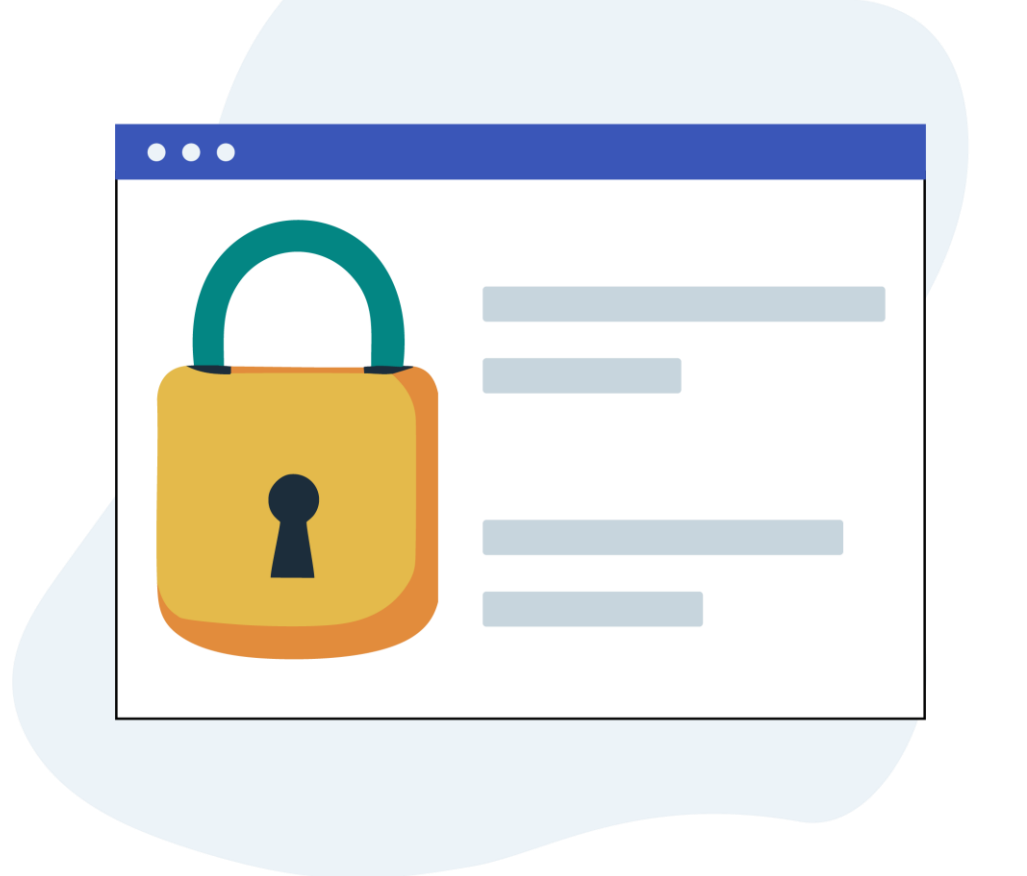

#### Was sollte eure IT / euer Bewerbermanagementsystem noch wissen, damit es mit der technischen Einbindung klappt?

Damit Jobspreader Analytics laufen kann, müssen ein paar technische Voraussetzungen gegeben sein. In den meisten Fällen sind diese bereits eingestellt. Falls es bei euch nicht der Fall sein sollte, informieren wir euch darüber.

Dann müsstet ihr eurer IT bzw. eurem ATS-Anbieter bitte Folgendes mitgeben:

Die Jobspreader Domain (<u>https://jobspreader.com/</u>) muss auf eurem Jobboard erlaubt und nicht blockiert sein.

• "jsuid" muss als Query String erlaubt ("whitelisted") sein. Diese nutzen wir als Jobspreader Click ID Referenz.

### Schritt 4 Wir testen die Einbindung

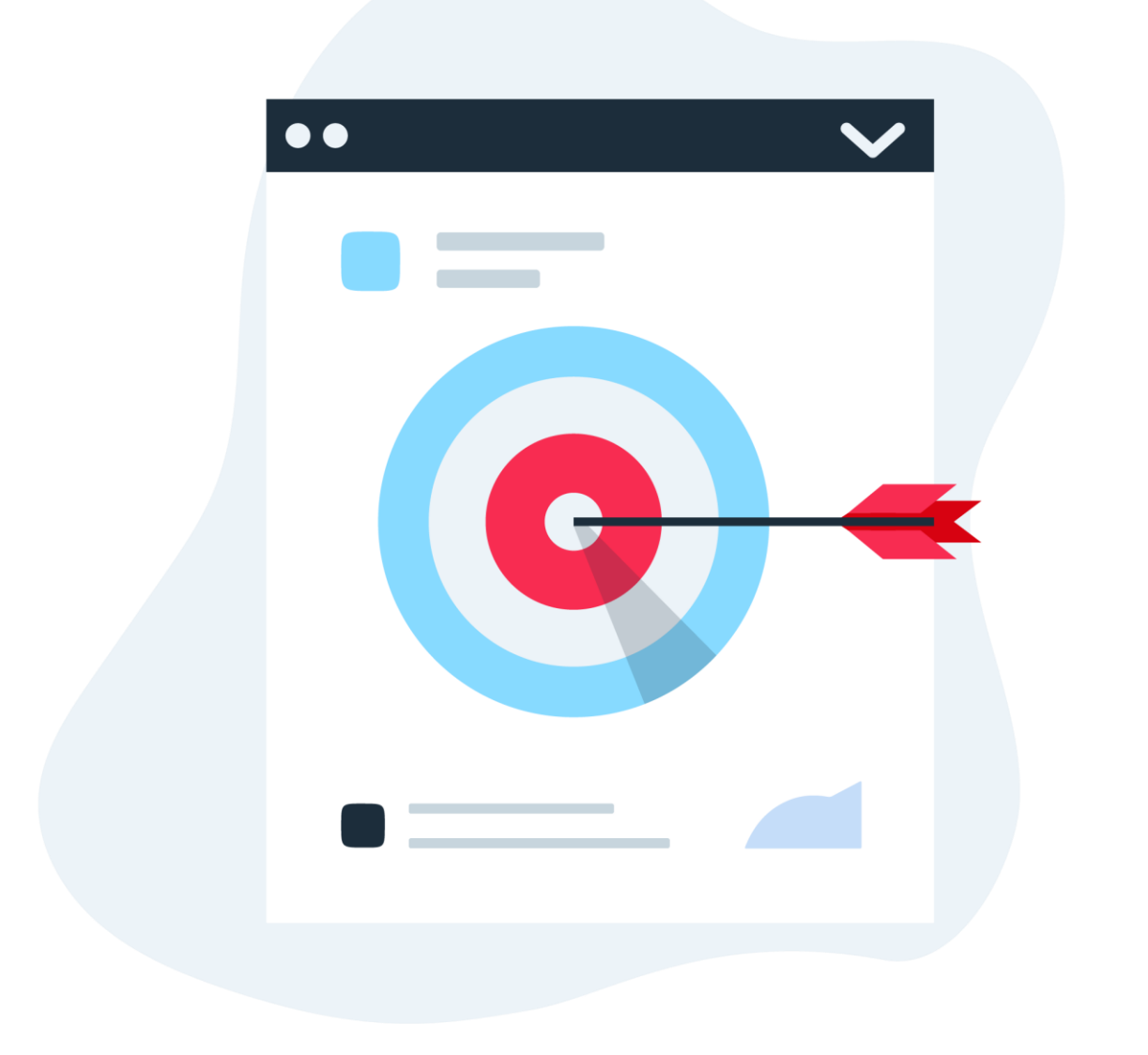

Sobald ihr uns die Info gebt, dass der Jobspreader Analytics Code eingebunden wurde, gehen wir ins Testing.

Ist dieses erfolgreich, haben wir's geschafft und ihr könnt schon direkt erste Zahlen bei euch im Jobspreader Portfolio sehen.

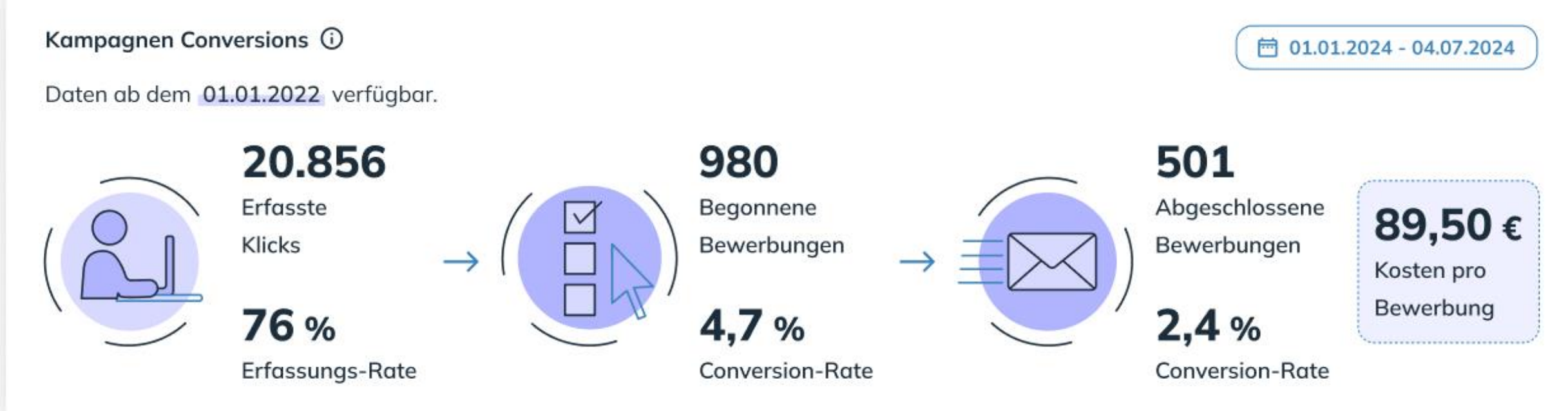

So sieht Jobspreader Analytics in der Übersicht aus

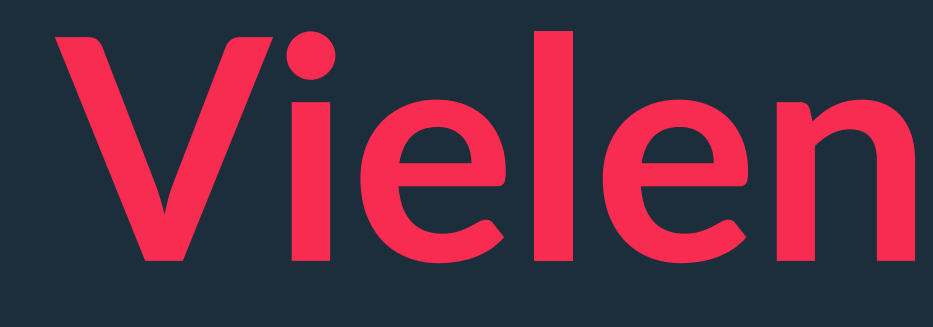

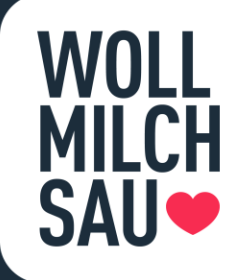

# Vielen Dank V

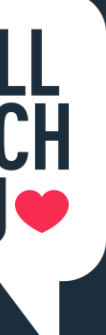